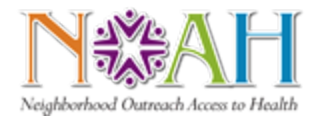

TIP SHEET

| Audience   | Providers, DAs, PSRs    | Facility/Network | NOAH |
|------------|-------------------------|------------------|------|
| Topic Area | ServiceNow              |                  |      |
| Subject    | NOAH IT Support Request |                  |      |

## **NOAH IT Requests**

- EPIC Assistance
  - -this includes training, efficiency, and questions
- NOAH Workflow Tip Sheets
- Workflow Review
- Non-Field Services equipment help (troubleshooting)
- Doxy Issues (Not requests for account creation or termination)
- Assistance with outstanding tickets (Enter ticket number)

In order to navigate to the NOAH IT Support Request go to the HonorHealth HonorHub homepage.

- Select Technology (1)
- Select ServiceNow (2)

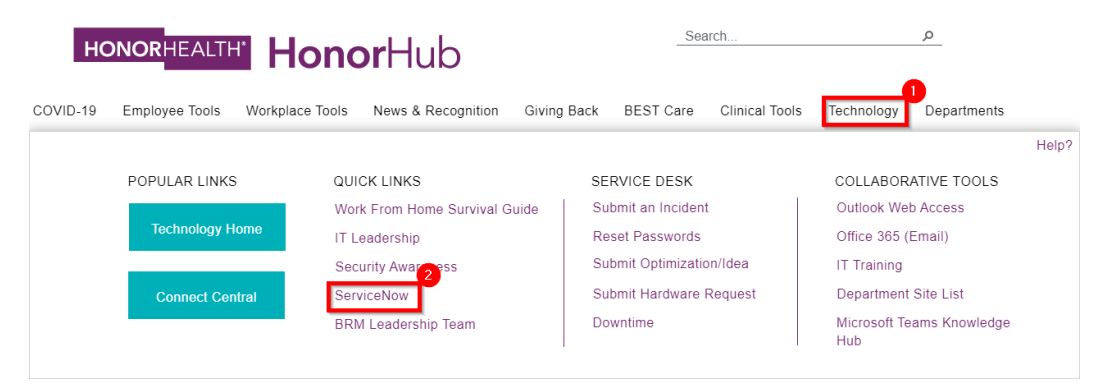

• Once the page loads, type **NOAH** into the search box and press enter.

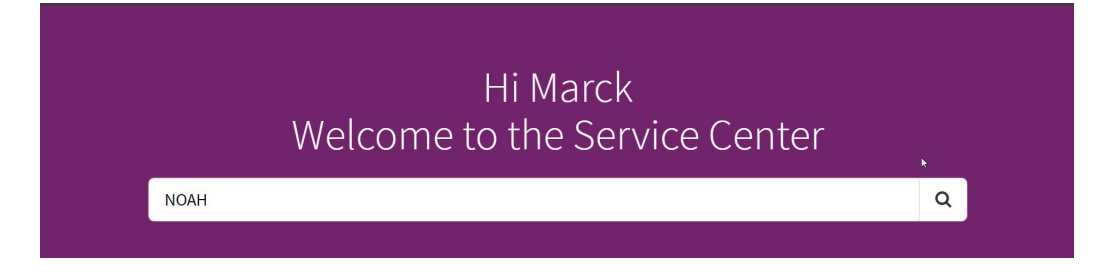

• Scroll down on the list until you get to NOAH IT Support Request

Image: NOAHImage: Support Team RequestThis request is for assistance withNOAHIT related items.

Subject NOAH IT Support Request

NOAH IT Support requests are not to be confused with Report or Doxy requests, these have their own option as seen below.

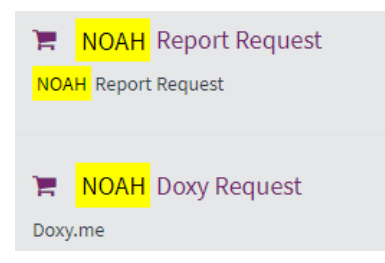

You can also utilize the link below to go directly to the NOAH IT request. You will also find some other useful links; however, these will go to the HH IT team apart from IDEAS since you will choose the Domain NOAH. Use CTRL+Left mouse click to open the link.

Starting on Page 3 there are instructions on how to place an Incident from within EPIC.

Use this link for NOAH IT Support requests: We are here to help!

Something broken? Place an Incident

Need knowledge? Search the Knowledge Base

Have a good idea? Place an Idea

Need access? Request Access

Subject NOAH IT Support Request

You can also submit incidents from within EPIC.

- Select the EPIC button (1)
- Select Service Desk (2)

| E          | 1                                    |    |
|------------|--------------------------------------|----|
| E          | pic 🔻 🛃 Appts  🏚 Patient Station 🥻   | ٩ì |
|            | 1 Audit Trail Viewer                 | Ŧ  |
|            | 2 Epic Enterprise Management Console | Ŧ  |
| Re         | cent                                 |    |
| Q          | My Reports                           |    |
| 2          | Change Context                       |    |
|            | Patient <u>C</u> are                 | Þ  |
|            | Scheduling                           | ۲  |
|            | HIM                                  | ۲  |
|            | Professional Billing                 | ۲  |
|            | Lab                                  | ۲  |
|            | Referrals                            | ۲  |
|            | Radiology                            | ٠  |
|            | Reports                              | ۲  |
|            | Tools                                | ۲  |
|            | Help                                 | ۲  |
|            | My Settings                          | ►  |
| <b>∂</b> ] | Change Context                       | 2  |
| Ð          | Service Desk                         |    |
| $\cap$     | Secure                               |    |
| ₿          | Log <u>O</u> ut                      |    |
| Ð          | Exit                                 |    |
| s          | Modify This Menu                     |    |

• Hard Stop for Subject (1) and Phone Number (2)

Note – High/Low (3) is used for priority on the incident.

• Select Send to submit the incident.

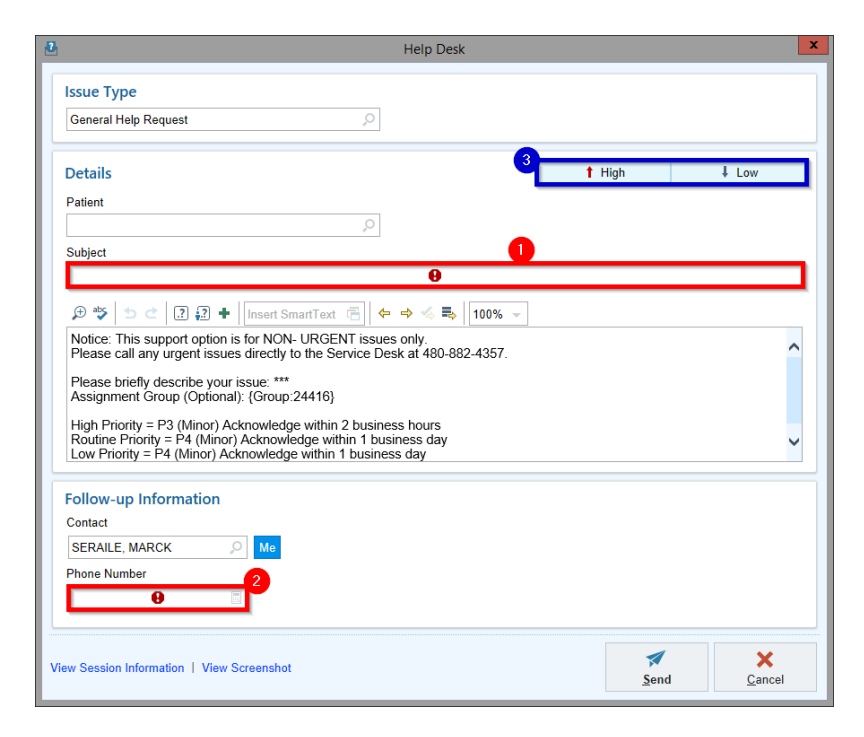